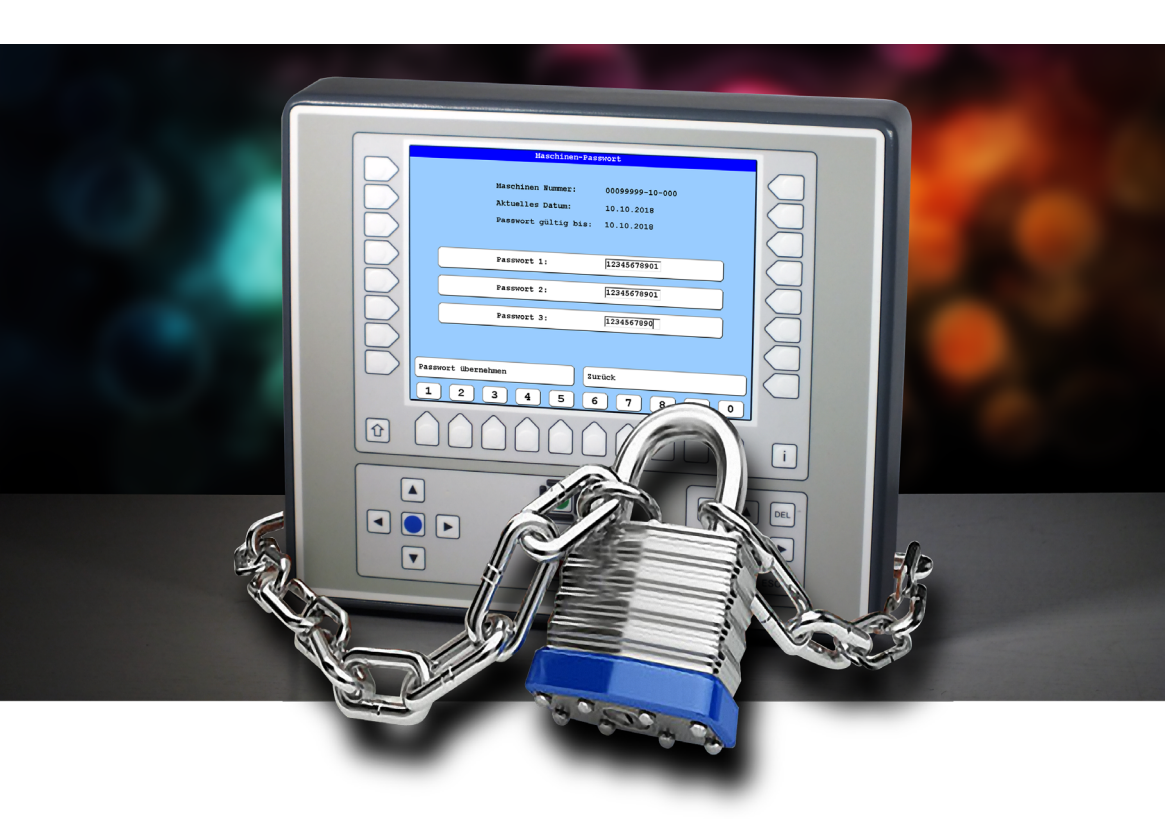

# User manual T8/T8-2 Control unit Machine Password

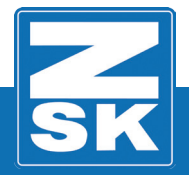

02447V10 [GB] - 2018

Subject to change! Änderungen vorbehalten!

© ZSK Stickmaschinen GmbH Printed in Germany

[GB]02447V10

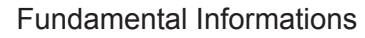

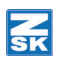

# **T8-Machine Password**

## **Fundamental Informations**

Download Software-Updates: https://www.zsk.de/t8-software-en.html

YouTube Video, Install Software Update: https://www.youtube.com/watch?v=JNCRShq8pKk

#### NOTICE

All discribed functions of the control unit T8-/T8-2 will be started at the Base Screen (BS).

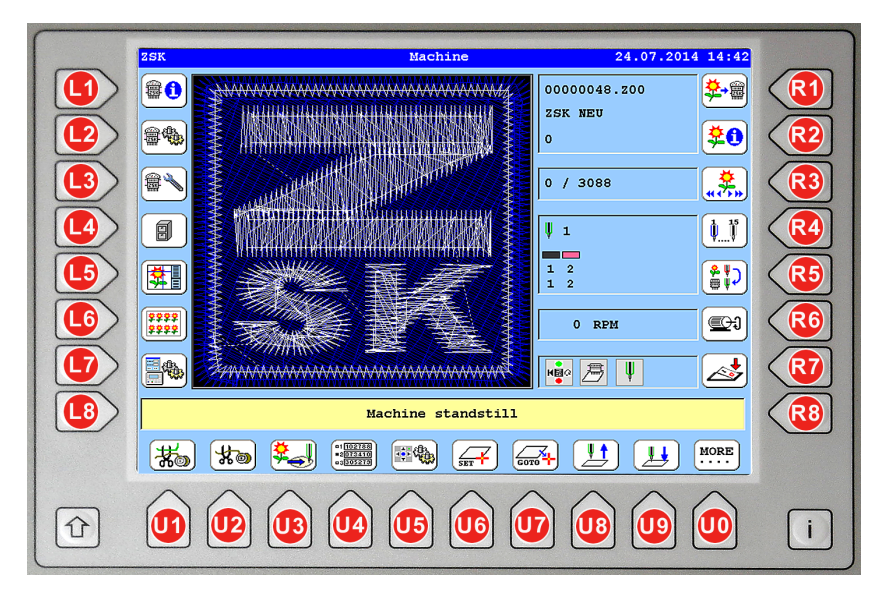

The keys used in the function descriptions are shown in the above T8-/T8-2-figure.

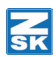

# General

In case the machine, once a recent-generation MSCI-control has been powered up, issues an error message concerning an outdated user authorization or refuses access, the following instructions explain how to re-enter the machine password.

#### 

Avoid adjusting the date unnecessarily because this can lead to the loss of your access authorization. You can adjust the date once by  $\pm 1$  day.

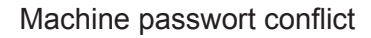

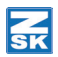

## Machine passwort conflict

Machine password conflicts are made evident once the machine is started.

• Switch on the machine at the main switch.

|   | Control unit fault                                                                                                    |  |  |  |  |
|---|----------------------------------------------------------------------------------------------------|--|--|--|--|
|   | Number: 102<br>Farsmord will expire on:<br>10.10.18 (2000) (Hachine will stop)<br>Flease contact your local distributor |  |  |  |  |
|   | Make note for service inquiry:<br>▶ T85W3502 PASSWORT.C 3828 ◀                                                          |  |  |  |  |
| 5 | Language Confirm                                                                                                    |  |  |  |  |
| - |                                                                                                    |  |  |  |  |

- ⇒ During the startup of the ZSK machine software, the dialog *Control unit fault* is displayed:
- ⇒ The message indicates the remaining production period (expires on date/time indicated by xx.xx. xx / xx:xx) or that your user authorization has already expired.
- Press **[L8]** *Language* to display the message in another language.

#### 

From four weeks before expiry of the user authorization, a message is displayed each time the machine is switched on and again at midday. The user authorization expires at midday on the indicated date.

| Control unit fault                                                                                                    |                  |  |
|----------------------------------------------------------------------------------------------------|------------------|--|
| Parmord vill expire on:<br>10.12100 (Michine will stop)<br>Please contact your local distributor<br>Make note for service inquiry:<br>2 |                  |  |
| S Language Confirm <                                                                                                    | $\boldsymbol{<}$ |  |
|                                                                                                    |                  |  |

- Record the marked information (1)-(2) from the message window.
- Press **[R8]** Confirmation to hide the message.

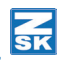

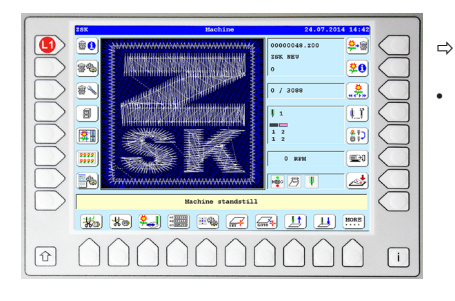

- The T8 base screen is displayed.
- Press [L1] Machine informationen.

| Machine informati                       | on                          |
|-----------------------------------------|-----------------------------|
| Machine number                          | 99999                       |
| Machine version                         | JAFA08400 (500)             |
| Embr. field                             | ↔ 400,00 mm ‡ 500 mm        |
| Number of heads                         | 8 Heads                     |
| Coding                                  | \$1-4:1100 \$17-24:10000100 |
| T8 / T8-2 Release 17.03.2017            |                             |
| T8 control unit                         | 55.02                       |
| T8 operating system                     | 06.00                       |
| Machine CPU software version (CON)      | 55.06                       |
| Machine CPU EPROM version               | 70.00                       |
| Pantograph configuration                | 31200100.AND                |
| Software version of head pob KSP        | 83 (KSP10/KSP11)            |
| Software version of left seguin device  | 0 (MCP20)                   |
| Software version of right sequin device | 0 (MCP20)                   |
|                                         | 1 (9)                       |
| Number of electrical detected P heads   |                             |

•

⇔

In the dialog *Machine Information* press the key **[L8]** *Machine password*.

| Machine password                                                    |                                             |  |
|---------------------------------------------------------------------|---------------------------------------------|--|
| 3 Machine number:<br>Current system date:<br>4 Password expires on: | 00099999-10-000<br>10.10.2018<br>10.10.2018 |  |
| Password 1:                                                         |                                             |  |
| Password 2:                                                         |                                             |  |
| Password 3:                                                         |                                             |  |
| Accept passwort                                                     | evious                                      |  |
| 1 2 3 4 5 6                                                         | 7 8 9 0                                     |  |

- The dialog Machine password is displayed.
- Record the marked information (3)-(4) from the message window.
- Press [R8] Previous to exit the dialog.
- · Request a new password with the password form.

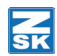

# **Request new password**

To request a new password, please have the following information ready:

| Customer name:       |                                      |
|----------------------|--------------------------------------|
| Machine-No.:         | - vom Type plate                     |
| Error-No.:           | - from dialog Control unit fault (1) |
| Service inquiry:     | - from dialog Control unit fault (2) |
| Machine-No.:         | - from dialog Machine password (3)   |
| Password expires on: | - from dialog Machine password (4)   |

Contact your ZSK representative or the ZSK. Here you will get the necessary information and a ٠ new password.

#### ZSK-Stickmaschinen GmbH, Germany

| E-Mail: | info@zsk.de       |
|---------|-------------------|
| Fax:    | +49 02151 444-170 |

#### NOTICE

If you wish to make contact by fax, please use the enclosed form and enter the relevant information contained in the error message, as indicated.

#### 

An attempt to manipulate the control can cause an immediate machine shutdown.

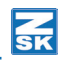

# Enable the machine

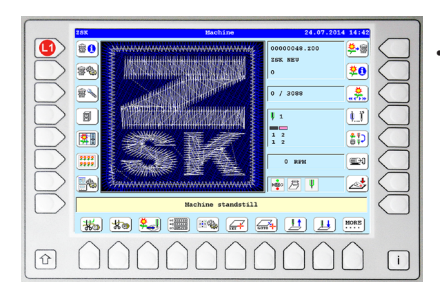

Press [L1] Machine informationen ...

| Machine information                     |                             |  |
|-----------------------------------------|-----------------------------|--|
|                                         |                             |  |
| Machine number                          | 99999                       |  |
|                                         |                             |  |
| Machine version                         | JAFA08400 (500)             |  |
| Embr. field                             | ++ 400,00 mm ‡ 500 mm       |  |
| Number of heads                         | 8 Heads                     |  |
| Coding                                  | \$1-4:1100 \$17-24:10000100 |  |
|                                         |                             |  |
| T8 / T8-2 Release 17.03.2017            |                             |  |
| T8 control unit                         | 55.02                       |  |
| T8 operating system                     | 06.00                       |  |
| Machine CPU software version (CON)      | 55.06                       |  |
| Machine CPU EPROM version               | 70.00                       |  |
| Pantograph configuration                | 31200100.AND                |  |
|                                         |                             |  |
| Software version of head pcb KSP        | 83 (KSP10/KSP11)            |  |
| Software version of left sequin device  | 0 (MCP20)                   |  |
| Software version of right sequin device | 0 (MCP20)                   |  |
|                                         |                             |  |
| Number of electrical detected F heads   | 1 (8)                       |  |
| Rumbar of alactrical datacted N heade   | 0                           |  |
| Machine password 🧹 Previo               | us                          |  |
|                                         |                             |  |

•

٠

•

In the dialog *Machine Information* press the key **[L8]** *Machine password*.

| Machine password     |                 |  |  |
|----------------------|-----------------|--|--|
| Machine number:      | 00099999-10-000 |  |  |
| Current system date: | 10.10.2018      |  |  |
| Password expires on: | 10.10.2018      |  |  |
|                      |                 |  |  |
| Password 1:          |                 |  |  |
| Password 2:          |                 |  |  |
| Password 3:          |                 |  |  |
|                      |                 |  |  |
|                      |                 |  |  |
| Accept passwort      | revious         |  |  |
| 12345                | 6 7 8 9 0       |  |  |

- ⇒ The cursor is in the entry field *Password 1*: to enter the first part of the password (11 digits).
- Use the keys **[U1]-[U0]** to enter the 1st sub-password supplied by ZSK Sales in the first line.
  - ⇒ The cursor jumps to the input field *Password 2*: to enter the second part of the password (11 digits).
- Use the **[U1]-[U0]** keys to enter the 2nd subpassword in the 2nd line.
  - ⇒ The cursor jumps to the input field Password 3: to enter the third part of the password (10 digits).
- Use the **[U1]-[U0]** keys to enter the 3rd subpassword in the 3rd line.

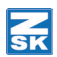

#### NOTICE

#### The input process can be canceled at any time by pressing the Button [R8] Previous.

If an incorrect password entry is detected, the cursor can be reset to the associated defective password entry field using the keys **[L4]-[R4]**, **[L5]-[R5]**, **[L6]-[R6]**. The cursor can be moved to the left and right within the input fields using the cursor keys **[\blacktriangleleft]** and **[\triangleright]** of the T8 control unit. The key **[DEL]** can be used to remove numbers to the left of the cursor and replace them with the correct number(s).

| Machine pass         | word            |
|----------------------|-----------------|
|                      |                 |
| Machine number:      | 00099999-10-000 |
| Current system date: | 10.10.2018      |
| Password expires on: | 10.10.2018      |
|                      |                 |
|                      | [               |
| Password 1:          | 12345678901     |
| Password 2:          | 12345678901     |
|                      |                 |
| Password 3:          | 1234567890      |
|                      |                 |
|                      |                 |
|                      |                 |
| Accept passwort Pr   | revious         |
| 1 2 3 4 5 6          | 5 7 8 9 0       |

- Check the entered password again.
- After the password has been entered in full, the button
  [L8] Accept password is displayed and the password is
  accepted by pressing the key [L8].

| ZSK                | Machine    | 24.11.2004 5:40                         |   |
|--------------------|------------|-----------------------------------------|---|
| 80                 |            | <b>\$</b> -@                            |   |
| <b>*</b>           |            |                                         | ⇔ |
|                    |            | 0 / 0                                   |   |
|                    |            | <b>!</b> 1                              |   |
|                    |            |                                         |   |
| ;;;;               |            | 0 RPM                                   |   |
|                    |            | 1 di 1 di 1 di 1 di 1 di 1 di 1 di 1 di |   |
| Machine standstill |            |                                         |   |
| *                  | *• 🔜 🎟 🖛 🗸 | 👬 🛄 🛄 MORE                              |   |

The base machine screen is displayed again.

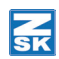

# Incorrect password entry

⇒ If the password was entered incorrectly and then the active key **[L8]** *Accept password* was pressed, the error message *Control unit fault* is displayed.

| Control unit fault             |  |
|--------------------------------|--|
|                                |  |
|                                |  |
| Number: 85                     |  |
| Entered password is invalid    |  |
| Please check entered password  |  |
| Enter correct password         |  |
|                                |  |
|                                |  |
|                                |  |
| Make note for service inquiry: |  |
| ► T8SW5502 PASSWORT.C 958 <    |  |
|                                |  |
|                                |  |
|                                |  |
|                                |  |
| Confirm Confirm                |  |
|                                |  |
|                                |  |

- Close the error dialog with the key **[R8]** Confirmation.
  - ⇒ The dialog *Machine information* appears again.

Correct the password as described under "Enable the machine".

ZSK Stickmaschinen GmbH Magdeburger Str. 38-40 D-47800 Krefeld Germany

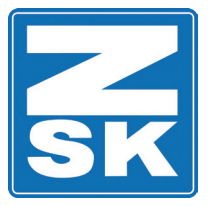

# **Service Department**

To be completed by the customer:

**Customer name:** 

| Machine-No.:          | XXXXX            | (stated on type plate)                                   |
|-----------------------|------------------|----------------------------------------------------------|
| Machine-No.:          | XXXXXXXX-XX-XXX  | (from dialog Machine password)                           |
| Password valid until: | XX.XX.XX         | (from dialog Control unit fault)                         |
| Error No.:            | XXXXX            | (from dialog Control unit fault)                         |
| Program version:      | XXXXXXXX PASSWOR | T.C XXX (Service inquiry from dialog Control unit fault) |

# To be completed by ZSK representative/ZSK:

Customer's Fax-No.:

Password valid until:

Password 1:

Password 2:

Password 3:

(3. Password edit line from dialog Machine password)

(1. Password edit line from dialog Machine password)

(2. Password edit line from dialog Machine password)

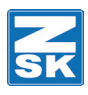

© 2018 ZSK Stickmaschinen GmbH Printed in Germany

> ZSK Stickmaschinen GmbH Magdeburger Str. 38-40 D-47800 Krefeld Germany

> > www.zsk.de zsk@zsk.de